## データベース(SQL)が動作しているか確認する方法

『PCA ソフト』を起動すると「現在の設定でデータベースに接続することができませんでした。データ ベースユーザーとして登録されていないか、データベースサーバーが切断または停止している可能性が あります」とメッセージが表示されることがあります。

今まで起動ができていて、突然、メッセージが表示された場合は、データベース(SQL)が動作していない可能性があります。以下の手順を参考に、データベース(SQL)が動作しているか確認してください。

なお、以下の操作を行っても『PCA ソフト』が起動できない場合は、お手数ですがカスタマ・アドバイ ザリセンターまでお問い合わせください。

【操作手順】

① 起動時に表示される以下のメッセージに「OK」すると、「データベースへの接続」画面が表示されま す。[サーバー名] [インスタンス名] を確認し、画面は [キャンセル] で終了します。

| PCA会計X システムB                                            |                                                 |                                                      | ×                            |
|---------------------------------------------------------|-------------------------------------------------|------------------------------------------------------|------------------------------|
| 現在の設定でデータベースに接続<br>データベースユーザーとして登録され                    | することができませんでした。<br>れていないか、データベース1                | ナーバーが切断または停止している。                                    | 丁能性があります。                    |
|                                                         |                                                 |                                                      | ОК                           |
| データベースへの接続<br>設定され<br>接続先                               | れているデータベースサー<br>のサーバー設定を確認し                     | ×<br>バーへ接続できません。<br>てくだざい。                           |                              |
| サーバー名(S)<br>インスタンス名(J)                                  | CA-NOTE1001<br>PCADB                            |                                                      |                              |
| ログイン(L):<br>記録証<br>ログイン・名<br>パスワード                      | SQL Server ಪ28표<br>PCA_Administrator            | [サーバー名] は<br>[インスタンス名]                               | CA-NOTE1001<br>] は PCADB です。 |
| <ul> <li>通常ではローン</li> <li>この内容を注<br/>合は、FJJ県</li> </ul> | ダインを初期設定から変更<br>変更することによってデータペ<br>服設定に戻す]を実行してく | ● パリ用電気定に戻すしとする必要はありません。<br>(ニスへの接続ができなくなった場<br>ださい。 |                              |
| 接続テスト(工)                                                | ]                                               | 設定(F5) キャンセル                                         |                              |

【注 意】

ここで確認した [サーバー名] はデータベース (SQL) がインストールされているパソコン名になり ます。EasyNetwork 版や SQL 版の場合は、②以降の操作を該当のパソコン名のサーバー機(または、 ホスト機)で行ってください。 ② [スタート] ボタンを右クリックし、[コンピューターの管理] を選択します。

## Windows10、Windows8.1

| プログラムと機能(F)           |  |
|-----------------------|--|
| モビリティ センター(B)         |  |
| 電源オプション(O)            |  |
| イベント ビューアー(V)         |  |
| システム(Y)               |  |
| デバイス マネージャー(M)        |  |
| ネットワーク接続(W)           |  |
| ディスクの管理(K)            |  |
| コンピューターの管理(G)         |  |
| בער אעדב אעדב (C)     |  |
| コマンド プロンプト (管理者)(A)   |  |
| タスク マネージャー(T)         |  |
| コントロール パネル(P)         |  |
| エクスプローラー(E)           |  |
| 検索(S)                 |  |
| ファイル名を指定して実行(R)       |  |
| シャットダウンまたはサインアウト(U) > |  |
| デスクトップ(D)             |  |
|                       |  |

③ [サービスとアプリケーション] – [サービス] を選択し、[名前] 欄にある [SQL Server (PCADB ※①で確認したインスタンス名)] をダブルクリックします。

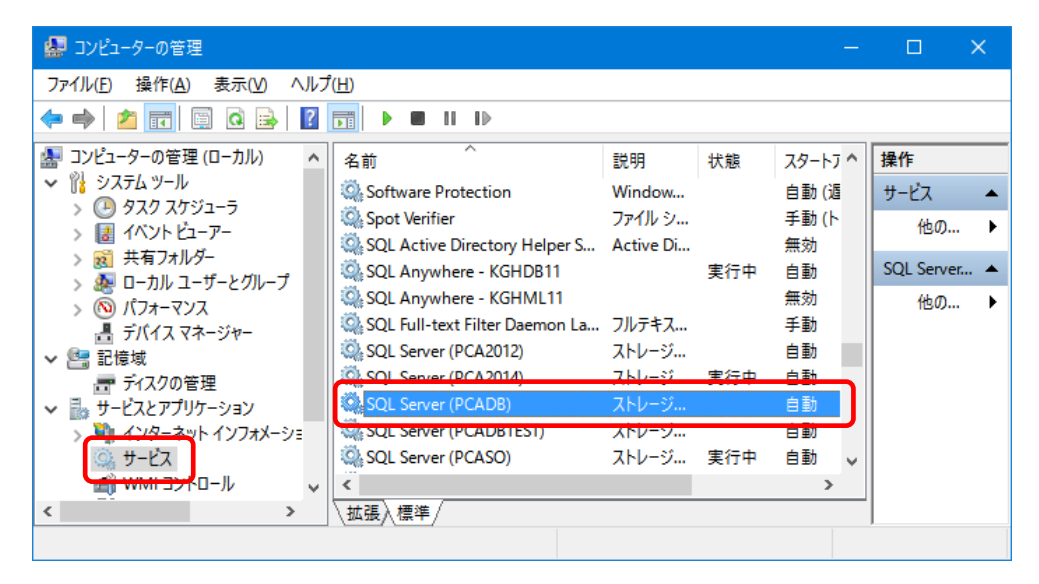

④ [SQL Server (PCADB) のプロパティ] 画面が表示されますので、[サービスの状態] を確認し、[停止] になっている場合は、[開始] ボタンをクリックします。

| (ローカル コンピューター)                                                                       | SQL Server (PCADB) のプロパティ                          | × |  |  |
|--------------------------------------------------------------------------------------|----------------------------------------------------|---|--|--|
| 全般 ログオン 〔                                                                            | 回復 依存関係                                            |   |  |  |
| サービス名:                                                                               | MSSQL\$PCADB                                       |   |  |  |
| 表示名:                                                                                 | SQL Server (PCADB)                                 |   |  |  |
| 説明:                                                                                  | ストレージ、データの処理と制御されたアクセス、および高速な<br>トランザクション処理を提供します。 |   |  |  |
| 実行ファイルのパス:<br>"c:¥Program Files¥Microsoft SQL Server¥MSSQL10_50.PCADB¥MSSQL¥Binn¥sql |                                                    |   |  |  |
| スタートアップの<br>種類( <u>E</u> ):                                                          | 自動 ~                                               |   |  |  |
| サービスの状態:                                                                             | 停止                                                 |   |  |  |
| 開始( <u>S</u> )                                                                       | 停止(I) ——時停止(P) 再開(B)                               |   |  |  |
| ここでサービスを開始                                                                           | するときに適用する開始パラメーターを指定してください。                        |   |  |  |
| 開始パラメーター(M)                                                                          | :                                                  |   |  |  |
|                                                                                      | OK キャンセル 適用(A)                                     |   |  |  |

⑤ [サービスの状態] が [実行中] に変わったら、[OK] ボタンをクリックします。
⑥ 『PCA ソフト』が起動できるかを確認します。